# Plate-forme Pédagogique MOODLE Guide de l'Etudiant

# Sommaire

#### Introduction

- I Connexion a la Plate-forme
  - I.1 Accès via le site ENSTP
  - I.2 Accès Direct
- II Page d'Accueil
- III Trouver Votre Cours
  - III.1 Cours Organise dans Votre Spécialité
  - III.2 Cours Générale
- IV Utiliser Moodle
  - IV.1 Ressources
  - IV.2 Activités

#### V Activité Devoir

- V.1 Dépôt devoir
- V.2 Affichage des Notes

## Introduction :

**Moodle** est une plate-forme d'enseignement collaborative en ligne déployée à l'Université de Haute Alsace. Elle permet de créer des espaces de cours accessibles depuis Internet où l'enseignant peut interagir facilement avec ses étudiants au travers de différentes ressources et activités.

# I. Connexion a la Plate-forme :

La première étape consiste à s'authentifier à la plate forme Moodle. Vous pouvez le faire de deux manières :

## 1. Accès via le Site ENSTP :

- Rendez-vous a l'adresse <u>www.enstp.edu.dz;</u>
- Cliquer sur le lien « Plate-forme de l'enstp ».

## 2. Accès Direct :

Dans la barre d'adresse de navigateur saisir <u>http://elearning2.enstp.edu.dz</u>

- Une fois la page chargée vous vous trouvez cette interface :

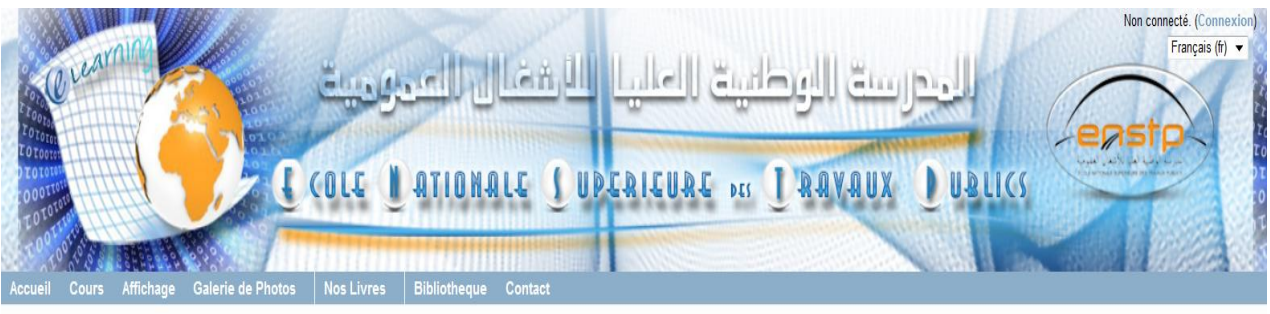

Accueil

| Menu principal 🗉 🗷                        | Bienvenue sur la plate-forme pédagogique de                                                                                                    | Ca             | ilen         | drie         | r               | G                  | 1        |
|-------------------------------------------|----------------------------------------------------------------------------------------------------|----------------|--------------|--------------|-----------------|--------------------|----------|
| <b>B</b> rèves                            | l'Ecole Nationale Supérieure des Travaux Publics                                                                                                    | <b>∢</b><br>Di | n            | ovem<br>Ma I | ibre 2<br>Me Je | 013<br>e Ve        | ►<br>Sa  |
|                                           | Nouvelle version Moodle - Rentrée 2013-2014                                                                                                    | 3              | 4            | 5            | 6 7             | 1                  | 2        |
|                                           | Une mise à jour de la plateforme vient d'être effectuée. Si vous rencontrez des difficultés ou si vous constatez une perte de données dans vos cours, n'hésitez pas à nous en informer en utilisant l'adresse : moodlenstp@enstp.edu.dz. | 10<br>17       | 11<br>18     | 12<br>19     | 13 14<br>20 21  | 4 15<br>1 22       | 16<br>23 |
| Navigation 🗖 🖬                            | Quelles sont les nouveautés de cette version ?<br>Le glisser-déposer d'une adresse web, le glisser-déposer d'une partie de texte, l'anonymisation des devoirs, les devoirs par groupes.                                                  | 24             | 25           | 26           | 27 28           | 29                 | 30       |
| Accueil                                   | Réinitialisation de vos cours pour la rentrée universitaire                                                                                                    | Ho             | orlo         | ge           |                 | G                  | 1        |
| <ul> <li>Brèves</li> <li>Cours</li> </ul> | Une réinitialisation de vos cours pour la rentrée universitaire est effectuée par les Administrateurs : remise à plat des activités, nettoyage de forums, désinscription<br>des étudiants, etc.                                          | ťn             | Serv<br>Vous | eur: S       | Sameo<br>Sameo  | di 8:48<br>di 8:49 | am<br>am |
|                                           | Vous trouverez aussi de l'aide sur ces questions dans Formation Moodle.                                                                                                    |                |              |              |                 |                    |          |

#### - Cliquer ensuite sur le bouton connexion

| elearning2enstp.edu.dz                                                    | 🚖 ⊽ C 🛛 🕄 ▼ Google | ۶ 🖡 🏫                                 |
|---------------------------------------------------------------------------|--------------------|---------------------------------------|
|                                                                           | I Lass             | Non connecté (Connexion)              |
|                                                                           |                    | Français (fr) 🔻                       |
|                                                                           |                    |                                       |
|                                                                           |                    |                                       |
| tonale   UDERIEURE »«   RAVA                                              | UX UBLICS          |                                       |
|                                                                           |                    |                                       |
| Accueil Cours Affichage Galerie de Photos Nos Livres Bibliotheque Contact | CANNER A LORD CAN  | 1. 1 <i>0.0000</i> 0000 <b>11</b> 000 |
| Accueil                                                                   |                    |                                       |
|                                                                           | 2                  |                                       |

- Dans la page d'authentification qui suit, saisissez identifiant et le mot de passe fournit par le Centre de Calcul de l'ENSTP et cliquer sur Connexion

|    | Vous possédez déjà un compte ?                                                                                           |
|----|----------------------------------------------------------------------------------------------------|
| Co | nnectez-vous ici en utilisant votre nom d'utilisateur et mot de passe<br>(Votre navigateur doit supporter les cookies) ⑦ |
| 1  | Nom d'utilisateur                                                                                                    |
|    | a.maaziz                                                                                                    |
| I  | Mot de passe                                                                                                    |
|    | •••••                                                                                                    |
|    | Connexion<br>Se souvenir du nom de l'utilisateur                                                                         |
|    | Se souvenir du nom de l'utilisateur                                                                                      |

- Lors de votre première connexion, une fenêtre s'affichera vous demandant de changer votre mot de passe.

| Accueil > Réglages de mon profil > Changer le mot de passe > Amal MAAZIZ >> Changer le mot de passe |                                                       |                                                                                                    |  |  |  |
|----------------------------------------------------------------------------------------------------|-------------------------------------------------------|----------------------------------------------------------------------------------------------------|--|--|--|
| Navigation 🛛 🖬 🖬                                                                                    | Vous devez changer votre mot de passe pour continuer. |                                                                                                    |  |  |  |
| Accueil                                                                                             | Changer le mot de passe                               |                                                                                                    |  |  |  |
| Ma page                                                                                             | Nom d'utilisateur                                     | a.maaziz                                                                                                    |  |  |  |
| Pages du site                                                                                       |                                                       | Le mot de passe doit comporter au moins 8 caractère(s), au moins 1 chiffre(s), au moins 1 minuscule(s), au moins 1 majuscule(s), au moins 1 |  |  |  |
| Mon profil                                                                                          |                                                       | caractère(s) non-alphanumérique(s)                                                                                                    |  |  |  |
| Mes cours                                                                                           | Mot de passe actuel*                                  | ••••••••••••••••••••••••••••••••••••••                                                                                                    |  |  |  |
|                                                                                                    | Nouveau mot de passe*                                 | •••••••••• Nouveau mot de passe                                                                                                    |  |  |  |
| Réglages 🗆 🖻 🗷                                                                                      | Nouveau mot de passe (à nouveau)*                     | Confirmation de nouveau mot de passe                                                                                                    |  |  |  |
| <ul> <li>Réglages de mon profil</li> </ul>                                                          |                                                       | Enveloper                                                                                                    |  |  |  |
| Modifier mon profil                                                                                 |                                                       | Co formulaire comprend dos champs requise marquée *                                                                                         |  |  |  |
| de passe                                                                                            |                                                       | Ce formulaire comprend des champs requis, marques                                                                                           |  |  |  |
| Messagerie                                                                                          |                                                       |                                                                                                    |  |  |  |

#### **REMARQUE** : Le mot de passe doit comporter au moins:

- 8 caractère(s),
- 1 chiffre(s),
- 1 minuscule(s),
- 1 majuscule(s),
- 1 caractère(s) non-alphanumérique(s)

# II. Page d'Accueil :

| Accuell Cours Affichage                                                                                                    | Connecté sous le nor<br>Connecté sous le nor<br>Connecté sous le nor | n e Amal MAAZIZ » (Déconnexion)<br>Français (r) •<br>ERSTP                                                                                                    |
|----------------------------------------------------------------------------------------------------|----------------------------------------------------------------------------------------------------|----------------------------------------------------------------------------------------------------|
| Accuell ► Mes cours ► FOR                                                                                                    | AATION MOODLE > Enseignants > GEM 3<br>Bienvenue sur la plate-forme pédagogique de<br>l'Ecole Nationale Supérieure des Travaux Publics<br>Nouvelle version Moodle - Rentrée 2013-2014                                                                                                    | Calendrier r<br>novembre 2013<br>Di Lu Ma Me Je Ve Sa<br>1 2                                                                                                    |
| Navigation C C<br>Accueil<br>Ma page<br>Pages du site<br>Mon profil<br>Mes cours                                                                    | Une mise à jour de la plateforme vient d'être effectuée. Si vous rencontrez des difficultés ou si vous constatez une perte de données dans vos cours, n'hésitez pas à nous en informer en utilisant l'adresse : moodlenstp@enstp.edu.dz. Quelles sont les nouveautés de cette version ? Le glisser-déposer d'une adresse web, le glisser-déposer d'une partie de texte, l'anonymisation des devoirs, les devoirs par groupes. Réinitialisation de vos cours pour la rentrée universitaire Une réinitialisation de vos cours pour la rentrée universitaire est effectuée par les Administrateurs : remise à plat des activités, nettoyage de forums, désinscription des étudiants, etc. Vous trouverez aussi de l'aide sur ces questions dans Formation Moodle,                                                                                                    | s         4         5         6         7         8         9           10         11         11         14         15         16           17         18         19         20         21         22         23           24         25         26         27         28         29         30           Hortoge         16           17         18         19         20         21         22         23           Hortoge         17         78         Reveu: Samedi 9:36ar           Vous:         Samedi 9:37ar         Samedi 9:37ar         Samedi 9:37ar |
| Réglages       Réglages de mon profil       Modifier mon profil       Changer le mot de passe       Messagerie personnelle       Blogs       Badges |                                                                                                    | (5 demières minutes)<br>Amail MAAZIZ<br>ADMINISTRATEUR<br>ENSTP<br>8                                                                                                    |
|                                                                                                    | Tour réduirs Tour développer<br>Rechercher des cours:<br>10<br>Connectó sous le nom « Amal MAAZIZ » (Déconnexion)                                                                                                    |                                                                                                    |

- 1 : Le Nom d'utilisateur connecté
- 2 : Menu principal
- 3 : Arborescence de cours -Fil d'Ariane-
- 4 : Calendrier
- 5 : Navigation : Gérer /Déposer les fichiers personnel

- Consulter les messages personnels

6 : Horloge : indiquera le temps de serveur ainsi que le temps de Station d'où vous accédez a votre compte

7 : La liste des cours classées par catégorie

- 8 : les utilisateurs connectés
- 9 : Un lien vers votre profil
- 10 : Recherche un cours

## III. Trouver Votre Cours :

#### III.1 Cours Organiser dans Votre Spécialité – Formation Ingénieur-:

- Les cours sont organisés selon votre département et année d'étude.

#### **III.2 Cours Général :**

- Les autres catégories (nombre de trois (03)) sont a usage générale donc vous pouvez les acceder si vous êtes inscrits dans la catégorie de cours.

## IV. Utiliser Moodle :

La page principale d'un cours dans Moodle est présentée comme suit :

| Accueil  Mes cours  FORMA                                    | TION MOODLE   Etudiants  GDET  Fil d'Ariane                            |                                                                                                    |
|--------------------------------------------------------------|------------------------------------------------------------------------|----------------------------------------------------------------------------------------------------|
| Navigation 🗉 🖬                                               | 🖶 Forum des nouvelles                                                  | Événements à 🗆 🗉                                                                                              |
| Ma page     Pages du site     Mon profil                     | Section 1 Section 1 Guide Moodle de l'Etudiant Ressource à télécharger | Date limite pour rendre Devoir1<br>Aujourd'hui, 13.55<br>le devoir<br>Aller au calendrier<br>Nouvel événement |
| Réglages                                                     | Section 2                                                              | Activité récente 😑 🕫                                                                                          |
| Administration du cours     Motes     Réglages de mon profil | Section 3 Carnet des notes Sections                                    | Nouveautés sur le Cours                                                                                       |

**IV.1.** Ressources

Les ressources peuvent être de plusieurs types : lien vers un site Internet, un document texte, un document audio, vidéo, des images, etc.

L'icône vous informe sur le type de ressource utilisée

| Navigation 🗆 🗷                   | Forum des nouvelles                           |
|----------------------------------|-----------------------------------------------|
| Ma page                          | Section 1                                     |
| Pages du site                    |                                               |
| Mon profil                       | Guide Moodle de l'Etudiant                    |
| <ul> <li>Cours actuel</li> </ul> | 🙆 Guide de Moodle de l'Etudiant 🗲 fichier ppt |
| ▼ GDET                           |                                               |
| Participants                     | Site officiel de Moodle                       |
| Badges                           |                                               |
| Généralités                      |                                               |
| Section 1                        | Section 2                                     |
| Section 2                        |                                               |
| Section 3                        | Section 3                                     |
| Mes cours                        |                                               |

- Pour récupérer le ressource il suffit de cliquer dessus soit :
  - Télécharger la ressource.
  - Consulter le contenu de la ressource.

## IV.2. Activités :

Les activités qu'il est possible d'avoir dans un cours sont de plusieurs types :

2.a. Activités de Communication :

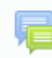

Forum : Le forum est un espace de discussion et d'échange entre étudiants, ou entre étudiants et enseignants.

*Remarque : Pour pouvoir utiliser un forum, votre enseignant doit avoir ajouté cette possibilité dans le cours.* 

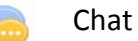

2.b Activités de Rédaction Collaborative ou Individuelle :

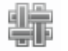

Devoir : ( détailler dans IV. Activité Devoir) ;

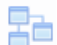

Leçon

Wiki ;

#### 2.c Questionnaires et Sondages :

# Y Test (Moodle) :

Un test se présente comme une suite de questions affichées sur une même page. Il peut comprendre :

- des questions à choix multiples,
- des questions vrai ou faux,
- des exercices d'appariement,
- des questions à réponse courte (saisie d'un mot ou d'une expression).

Tous les résultats des étudiants aux tests sont sauvegardés dans le dossier de l'étudiant et peuvent être visualisés par l'enseignant et par l'étudiant.

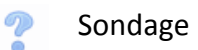

#### Remarque :

La liste d'activité d'un cours apparait dans blocs spécifique « activité » a droite de la page de cours

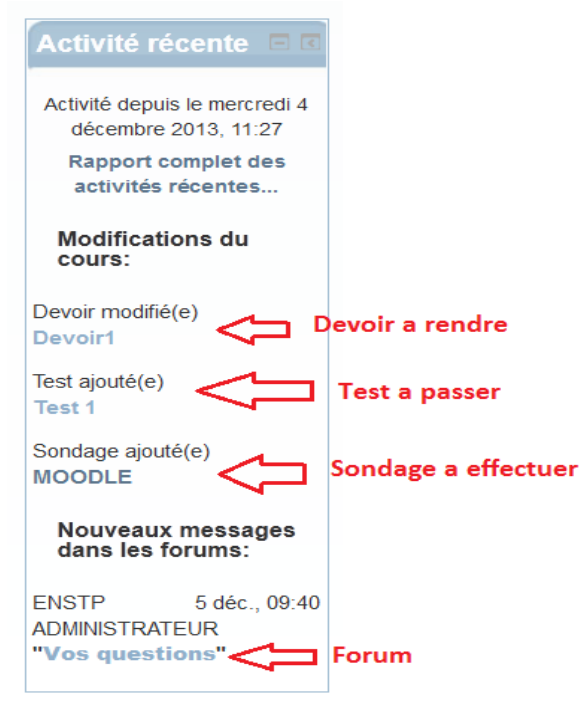

# V. Activité Devoir :

Le devoir est une activité effectuée à distance et qui fonctionne par dépôt d'un document sur la plate-forme.

L'enseignant publie le sujet, les consignes, les dates limites de devoir et choisit un mode d'évaluation.

|                       |         | Devoir1 Com devoir                                                                                |  |
|-----------------------|---------|---------------------------------------------------------------------------------------------------|--|
|                       | Devoir1 | Contenue de devoir                                                                                |  |
|                       |         | État du travail remis                                                                             |  |
| Statut des travaux i  | remis   | No attempt                                                                                        |  |
| Statut de l'évaluatio | n       | Pas évalué                                                                                        |  |
| À rendre dans         |         | jeudi 5 décembre 2013, 10:55 💦 🔁 Date limite                                                      |  |
| Temps restant         |         | 25 min 9 s Temps restant pour rendre le Devoir                                                    |  |
|                       |         | Remettre un devoir Cliquer ici pour<br>deposer votre travaille<br>Make changes to your submission |  |

## V.1 Dépôt de Devoir :

L'étudiant rédige son document sur un outil de traitement de texte ou autre et dépose son document achevé sur la plate-forme via l'interface devoir ; pour le faire :

- Cliquer sur le devoir.
- Cliquer sur le bouton « remettre le devoir »
- Pour déposer votre devoir soit :
  - Gérer /Déposer le fichier
    - Ajouter/Parcourir votre fichier / Déposer le fichier
- Cliquer sur enregistrer.

|                     |         |                    | Devoir1                 |                                   |                                        |
|---------------------|---------|--------------------|-------------------------|-----------------------------------|----------------------------------------|
| <b>▼ Remises de</b> | Devoir1 |                    |                         | Taille limite de votre<br>fichier | Nombre maximal de<br>fichier a deposer |
|                     |         | Créer un dossier   | Tout télécharger        |                                   |                                        |
|                     |         | Devoir1.pdf        | votre travail.extension |                                   |                                        |
|                     |         | Enregistrer Annule | er                      |                                   |                                        |

|                        |         | Devoir1                                                |  |  |  |  |
|------------------------|---------|--------------------------------------------------------|--|--|--|--|
|                        | Devoir1 |                                                        |  |  |  |  |
|                        |         | État du travail remis                                  |  |  |  |  |
| Statut des travaux     | remis   | Remis pour évaluation                                  |  |  |  |  |
| Statut de l'évaluation | on      | Pas évalué                                             |  |  |  |  |
| À rendre dans          |         | jeudi 5 décembre 2013, 11:15                           |  |  |  |  |
| Temps restant          |         | 11 min 43 s                                            |  |  |  |  |
| Dernière modificat     | ion     | jeudi 5 décembre 2013, 10:58                           |  |  |  |  |
| Remises de fichier     | rs      | Levoir1.pdf                                            |  |  |  |  |
|                        |         | Modifier mon devoir<br>Make changes to your submission |  |  |  |  |

- Pour modifier votre travail il suffit de cliquer sur le bouton « Modifier mon devoir » (à condition que vous respecter les date fixer par votre enseignant)

Remarque :

*Si vous dépasser la date : heure limite de dépôt de devoir fixer par l'enseignant votre travaille ne sera pas évaluer.* 

| Devoir1                |                                                                                 |  |  |  |
|------------------------|---------------------------------------------------------------------------------|--|--|--|
| ſ                      | Devoir1                                                                         |  |  |  |
|                        |                                                                                 |  |  |  |
|                        | État du travail remis                                                           |  |  |  |
| Statut des travaux re  | emis Pour évaluation                                                            |  |  |  |
| Statut de l'évaluation | Pas évalué                                                                      |  |  |  |
| À rendre dans          | jeudi 5 décembre 2013, 10:55                                                    |  |  |  |
| Temps restant          | Le travail a été remis en retard de 3 min 25 s <b>Travaille remis en retard</b> |  |  |  |
| Dernière modification  | n jeudi 5 décembre 2013, 10:58                                                  |  |  |  |
| Remises de fichiers    | Levoir1.pdf                                                                     |  |  |  |

## VI.2 Affichage des Notes :

Lorsqu'il clique dans la partie Administration sur, l'étudiant obtient un tableau avec la liste de toutes les activités notées du cours et pour chacune d'elle, sa note et l'évaluation de l'enseignant.

- Cliquer sur icône Note (Réglage/Administration du cours)

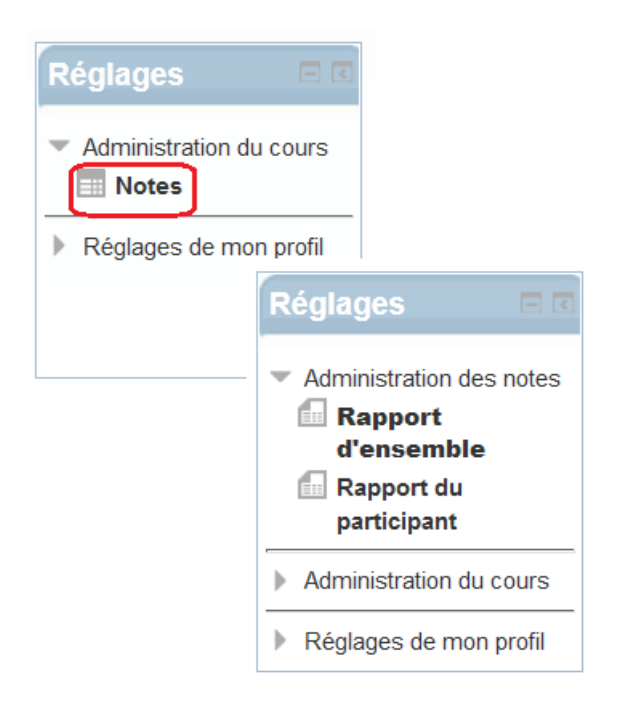

- Rapport d'ensemble : afficher les notes de tous les évaluation (Devoirs, test) que vous avez passer de chaque cours .

# Rapport d'ensemble

| Nom du cours | Note  |
|--------------|-------|
| RDM          | -     |
| GDE          | -     |
| GDET         | 75,00 |
| ET1          | -     |
| ET2          | -     |
| ET3          | -     |

- Rapport de participant : afficher les notes de cours.

#### Rapport du participant

|  | Élé | Élément d'évaluation             |       | Valeurs possibles | Pourcentage | Feedback |  |
|--|-----|----------------------------------|-------|-------------------|-------------|----------|--|
|  |     | Guide de l'Etudiant              |       |                   |             |          |  |
|  |     | 🎝 Devoir1                        | 15,00 | 0–20              | 75,00 %     |          |  |
|  |     | 🖌 Test 1                         | -     | 0–10              | -           |          |  |
|  |     | $ar{\mathcal{X}}$ Total du cours | 75,00 | 0–100             | 75,00 %     |          |  |